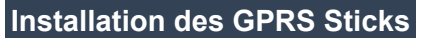

### Schritt 1:

Verwenden Sie einen Schraubenzieher, um den Smart GPRS zu öffnen.

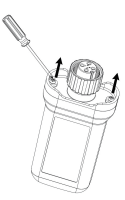

## Schritt 2:

- Schieben Sie die Abdeckung nach links, um sie zu entriegeln und zu öffnen; - Stecken Sie die Karte in den Steckplatz (achten Sie darauf, dass der sie nach unten gerichtet ist); - Schließen Sie die Abdeckung;

- Schieben Sie die Abdeckung nach rechts, um sie zu schließen.

### Hinweis:

1. Bitte prüfen Sie von der Seite des Einschubs, ob der Kern der SIM-Karte ausreichend Kontakt mit dem Karteneinschub hat.

2. Vergewissern Sie sich, dass die Abdeckung richtig aufgeschoben ist, da sonst das Signal beeinträchtigt werden kann.

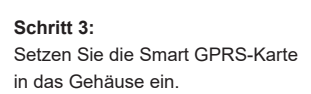

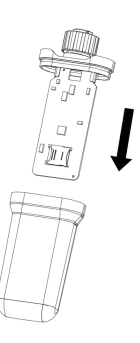

### Schritt 4:

Stecken Sie den Smart GPRS in die WiFi/G-PRS-Schnittstelle des Wechselrichters und ziehen Sie den Dongle fest. Hinweis: Etikett nach vorne gerichtet.

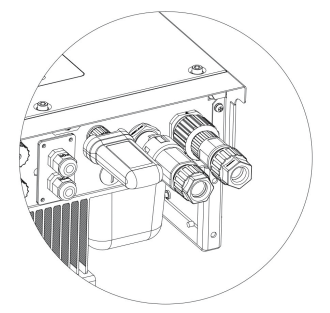

Hinweis: Um die Qualität der Kommunikation zu gewährleisten, muss das Gerät von starken Magnetfeldern entfernt sein, die von großen elektrischen Geräten wie Mikrowellenherden, Kühlschränken, drahtlosen Telefonen, Photovoltaikanlagen und Metallwänden erzeugt werden. Die Kommunikationsqualität kann durch Blitzschlag beeinträchtigt werden.

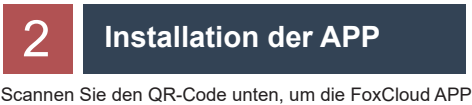

herunterzuladen und auf Ihrem Smartphone zu installieren. Bitte wählen Sie einen der unten aufgeführten Anbieter: - Tata

- Aircel
- Airtel

Vodafone (Bitte wenden Sie sich an den Vodafone-Service. um die SIM-Karte vor der Verwendung zu aktivieren.)

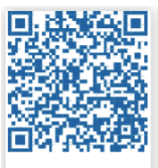

回稿》 2 50

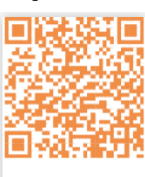

HUAWEI AppGallery

Google Play

Apple App Store

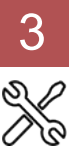

## Kontoregistrierung

## Für Installateure

Schritt 1: Bitte klicken Sie auf Anmelden 'Registrieren' und geben Sie die Installationsinfor-Registrieren mationen ein, um die Registrierung des İη Installationskontos abzuschließen. Registrieren

|   | E-Mail (wahlweise)                                                                |
|---|-----------------------------------------------------------------------------------|
| p | Passwort (6-20 Zeichen)                                                           |
|   | Passwort bestätigen (6-20 Zeichen)                                                |
|   | Ich habe die Nutzungsvereinbarung, Datenschutzerklärung gelesen und stimme ihr zu |
|   | Nächste                                                                           |

Benutzername (4-20 Zeichen)

Hinweis: Wenn Sie bereits ein Installateur-/Agentenkonto haben, klicken Sie bitte auf 'Anmelden' und melden Sie sich direkt mit Ihrem Installateur-/Agentenkonto an. Schritt 2:

Wählen Sie 'Installateur/Installer' aus, geben Sie den Namen des Installateurs ein und klicken Sie dann auf OK. Wir empfehlen Ihnen, alle Informationen auszufüllen, um den After-Sales-Service zu gewährleisten.

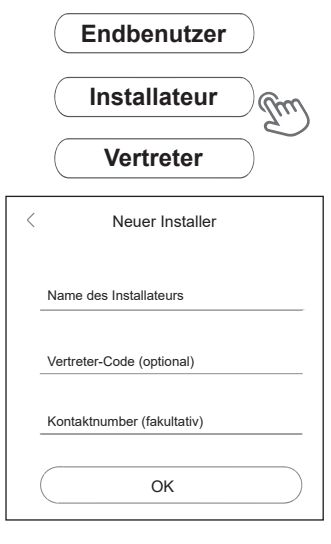

Hinweis:

Installer: Der Installateur Agent: Der Agent / Distributor / Installationsfirma.

# Für Endnutzer

Schritt 1: Bitte auf 'Registrieren' klicken. Bitte geben Sie die Informationen des Endbenutzers ein, um die Registrierung des Endbenutzerkontos abzuschließen.

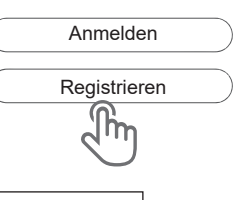

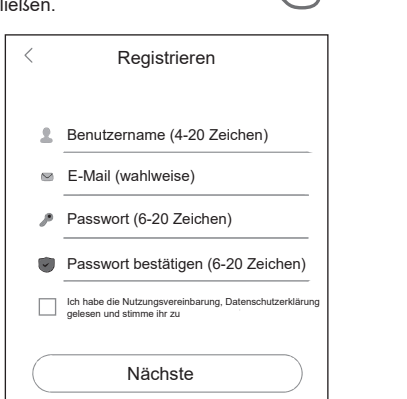

## Schritt 2:

Wählen Sie den 'Endnutzer' aus, scannen Sie dann den

WiFi-Barcode auf dem Smart WiFi und klicken Sie auf 'OK'. Wir empfehlen Ihnen, alle Informationen

auszufüllen, um After-Sales-Service zu gewährleisten.

Endbenutzer m Installateur Vertreter

| <                | Endbenutzer |                                                                                                    |
|------------------|-------------|----------------------------------------------------------------------------------------------------|
| Dateni<br>Code o | logger SN   | The second second |
|                  | ок          |                                                                                                    |

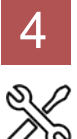

## Anlage erstellen

Für Installateure

Schritt 1:

Öffnen Sie die App, melden Sie sich mit Ihrem Installateur-/Agentenkonto an.

| < | Anm          | elden              |
|---|--------------|--------------------|
| 2 | Benutzername |                    |
| ♪ | Mich merken  | Passwort vergessen |
| ( | Anme         | elden              |

#### Schritt 2:

Drücken Sie das '+' Symbol auf der Homepage, um eine Anlage hinzuzufügen. Drücken Sie das Scan-Symbol neben der 'Datenlogger-Liste', um das QR-Code-Etikett auf der Vorderseite des Smart GPRS zu scannen.

|   |                | Mein S   | tandort |          | <del>]</del> + |
|---|----------------|----------|---------|----------|----------------|
|   | Alle No        | ormal    | Alarm   | Of       | fline          |
| 4 | <              | Neue     | Seite   |          | OK             |
| 1 | Informationen  | zum Stan | dort    |          |                |
|   | *Name des St   | andorts  |         |          |                |
|   | *Standort-Typ  |          |         |          |                |
|   | *PV-Größe      |          |         |          | kWp            |
| _ | Systemgröße    |          |         |          | kW             |
|   | *Land/Region   |          |         |          | 9              |
|   | *Stadt         |          |         |          |                |
|   | *Adresse       |          |         |          |                |
| _ | *Zeitzone      |          |         |          |                |
| _ | *Postleitzahl  |          |         |          |                |
| _ | *Vertreter     |          | anonymo | US       |                |
|   | *Einspeisetari | f        |         | USD (\$) | •              |
| 1 | *Datenlogger-  | Liste    |         | +        | H              |
|   |                |          |         |          | 2              |

Hinweis: Nach dem Start der App, erscheint eine Meldung, 'ob Sie die Positionierungsrechte zulassen'. Bitte wählen Sie 'Erlauben'. Für die PV-Größe, geben Sie bitte die tatsächliche Leistung der installierten Solarmodule ein.

**C**Für Endnutzer

#### Schritt 1:

Öffnen Sie die App, melden Sie sich mit Ihrem Endnutzerkonto an.

| <          | Anmelden                |
|------------|-------------------------|
| L Benutze  | ername                  |
| Mich marks | ort Reservert vergessen |
|            | Anmelden                |

#### Schritt 2:

Drücken Sie das '+' Symbol auf der Homepage, um eine Anlage hinzuzufügen. Drücken Sie das Scan-Symbol neben der 'Datenlogger-Liste', um das QR-Code-Etikett auf der Vorderseite des Smart GPRS zu scannen.

|           |            | +E                                                                                                    |        |     |
|-----------|------------|----------------------------------------------------------------------------------------------------|--------|-----|
| Alle      | Normal     | Alarm                                                                                                    | Offlin | ne  |
|           |            |                                                                                                    |        |     |
| •Datenlog | jger-Liste |                                                                                                    | +      | Шe  |
|           |            |                                                                                                    |        | रेण |
|           |            | O EXALS THE OWNER OF THE OWNER OF THE OWNER OWNER |        |     |

Hinweis: Nach dem Start der App, erscheint eine Meldung, 'ob Sie die Positionierungsrechte zulassen'. Bitte wählen Sie 'Erlauben'. Für die PV-Größe, geben Sie bitte die tatsächliche Leistung der installierten Solarmodule ein.

Hinweis: Wenn die SN (Seriennummer) bereits an eine Anlage gebunden wurde, geht die App automatisch zu dieser Seite, wie abgebildet. Wenn die SN noch nicht

gebunden wurde, gehen Sie bitte zu Schritt 3.

| Mein Standort -                      | +<br>ne |
|--------------------------------------|---------|
| Alle Normal Alarm Offlin             | ne      |
|                                      |         |
| Q                                    |         |
|                                      |         |
|                                      |         |
|                                      |         |
|                                      |         |
|                                      |         |
|                                      |         |
|                                      |         |
|                                      |         |
|                                      |         |
| C C Q   Übersicht Mein Standort Mein |         |

## Schritt 3:

Nachdem Sie den Code erfolgreich gescannt haben, klicken Sie 'OK' oben rechts auf der Seite. Die App zeigt dann die Meldung 'Datenlogger hinzufügen' an. Bitte klicken Sie auf 'OK'. Geben Sie alle erforderlichen Informationen ein und klicken Sie 'OK' oben rechts auf der Seite.

|     | < Mein Standort OK                                                                             |   |
|-----|------------------------------------------------------------------------------------------------|---|
|     | 2                                                                                              | ) |
|     |                                                                                                |   |
| Γ   | Detenlegger hinzufügen                                                                         |   |
|     | Datenlogger hinzulugen                                                                         |   |
|     | Der Datenlogger ist keinem<br>Standort zugeordnet. Möchten<br>Sie eine neue Website erstellen? |   |
|     | Abbrechen OK                                                                                   |   |
|     | <u>d</u>                                                                                       |   |
|     |                                                                                                |   |
|     | Neue Seite OK                                                                                  |   |
| orn | nationen zum Standort                                                                          |   |
|     |                                                                                                |   |

| < Neue Seite               | e 0        | ĸ        |                  |
|----------------------------|------------|----------|------------------|
| Informationen zum Standort |            |          |                  |
| *Name des Standorts        |            |          |                  |
| *Standort-Typ              |            |          |                  |
| *PV-Größe                  | k          | Wp       |                  |
| Systemgröße                |            | kW       |                  |
| *Land/Region               |            | <u>@</u> | TEL              |
| *Stadt                     |            |          | Rauter and Vibid |
| *Adresse                   |            |          |                  |
| *Zeitzone                  |            |          |                  |
| *Postleitzahl              |            |          |                  |
| *Vertreter qdff            |            | _        |                  |
| *Einspeisetarif            | USD (\$) 🔻 | •        |                  |
| *Datenlogger-Liste         | + 8        | 1        |                  |
|                            |            | Ju       | )                |

Das Handbuch wird regelmäßig aktualisiert. Bitte scannen Sie den Code, um die neueste Version herunterzuladen.

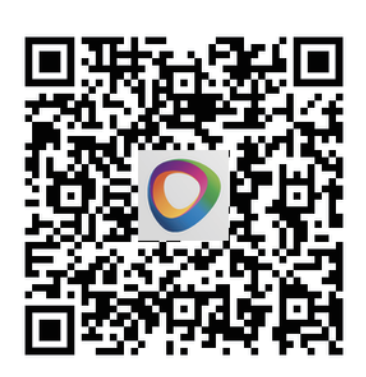

E-mail: service@fox-ess.com Website: www.foxesscloud.com